## 2025/08/15 00:08

## Comment informer les gestionnaires des différentes dates arrivant à échéance dans le suivi RH pour les utilisateurs de leur périmètre ?

Suivi RH / Rappel sur les dates de fin arrivant à échéance Rappel sur les dates de fin arrivant à échéance

Associé à : Sélectionnez la ou les société(s) pour lesquelles vous souhaitez effectuer le rappel.

**Heure d'exécution** : Sélectionnez l'heure à laquelle vous souhaitez notifier les utilisateurs et/ou responsables et/ou gestionnaires.

Nous vous recommandons de planifier cet envoi en fin de matinée afin d'éviter que plusieurs tâches automatiques s'exécutent en même temps et prennent le risque de ralentir votre application.

**Date** : Choisissez dans le menu déroulant la donnée arrivant à échéance et pour laquelle vous souhaitez être notifié.

Validité : Choisissiez une valeur puis entre mois ou année.

**Rappel** : Choisissez une valeur puis entre jour semaine ou mois et enfin entre avant ou après.

Par exemple :

Si Date = "Visites médecine du travail>Rdv de suivi", Validité" = 5 années, Rappel= 3 mois avant , alors la notification sera envoyée 3 mois avant la date anniversaire des 5 ans.

**Titre** : Le titre correspond à l'objet de la notification/du mail qui sera reçu. Vous avez la possibilité de le modifier.

**Message pour l'utilisateur** : Le message correspond au corps de la notification/du mail. Vous avez la possibilité de le modifier. Attention à bien garder les mots clés déjà renseignés.

**Message pour la hiérarchie** : Le message correspond au corps de la notification/du mail. Vous avez la possibilité de le modifier. Attention à bien garder les mots clés déjà renseignés.

**Cible** : Si vous souhaitez que seuls les utilisateurs soient notifiés, cochez **Utilisateur**. Si vous souhaitez que seuls les responsables soient notifiés, cochez **Responsable**. Si vous souhaitez que seuls les gestionnaires soient notifiés, cochez **Gestionnaire**. Vous avez la possibilité de cocher les deux.

**Mode** : Vous souhaitez que les utilisateurs et/ou responsables et/ou gestionnaires soient notifiés sur leur boite mail, dans ce cas, cochez **Emails**.

Vous souhaitez que les utilisateurs et/ou responsables et/ou gestionnaires soient notifiés sur leur page d'accueil oHRis, dans ce cas, cochez **Notification**. Vous pouvez cocher les trois.

**Marquer les messages comme étant importants** : Cochez la case si vous souhaitez qu'un point d'exclamation soit affiché dans le titre de la notification.

Une fois la notification paramétrée, cliquez sur Enregistrer.

## Exemple :

Le champ **Date** va extraire les libellés de la structure du dossier RH où la valeur **date** a été paramétrée.

Ici, nous allons prendre comme Date celle de la visite médicale :

| Tous          |                                                                                                    |                                                                                    |                                |                                                                                                    |
|---------------|----------------------------------------------------------------------------------------------------|------------------------------------------------------------------------------------|--------------------------------|----------------------------------------------------------------------------------------------------|
|               |                                                                                                    | *                                                                                  |                                |                                                                                                    |
| Type du champ |                                                                                                    | Gestion du champ                                                                   |                                |                                                                                                    |
| Tableau       | ~                                                                                                    | Tous                                                                               | Ψ.                             |                                                                                                    |
| Type du champ |                                                                                                    | Gestion du champ                                                                   |                                |                                                                                                    |
| Texte simple  | ~                                                                                                    | Tous                                                                               | ~                              |                                                                                                    |
| -             |                                                                                                    |                                                                                    |                                |                                                                                                    |
|               |                                                                                                    | 122-1010-2010-10-2010-10-00-00-00-00-00-00-00-00-00-00-00-                         |                                |                                                                                                    |
| Type du champ |                                                                                                    | Gestion du champ                                                                   |                                |                                                                                                    |
|               | Structure       Tous       Type du champ       Tableau       Type du champ       Type du champ       Texte simple | Structure<br>Tous<br>Type du champ<br>Tableau ~<br>Type du champ<br>Texte simple ~ | Structure     Icône       Tous | Structure     Icone       Tous     Image: Cone       Type du champ     Gestion du champ       Tableau     Tous       Type du champ     Gestion du champ       Type du champ     Gestion du champ       Type du champ     Tous       Texte simple     Tous |

Ainsi la date renseignée dans le suivi RH d'un utilisateur sera prise en compte comme référence pour générer la notification en conformité avec le paramétrage :

| Arthur CLÉMENT (Actif)                                                                                                    | CONTRAT<br>Cadre<br>CDI (Depuis le 08/02/2017)<br>100%-35H-7L-7M-7M-7J-7V-0S-0D                                                                                           | 1        | Parame<br>RACCOURCIS         | itrage > | Gestion → Utilisateurs |
|----------------------------------------------------------------------------------------------------|----------------------------------------------------------------------------------------------------|----------|------------------------------|----------|------------------------|
| <ul> <li>Général</li> <li>Connexion</li> <li>Infos RH</li> <li>Calendrier</li> <li>Absences</li> <li>CET</li> <li>Temps</li> <li>Activités</li> </ul> Si la notification est pa Date – Date de la vicit | SUIVI MĚDICAL  DATE DE LA VISITE MÉDICALE  Rechercher  Type de visite  Visite médicale  Affichage de l'élément 1 à 1 sur 1  Afficher  ramétrée ainsi :  a médicala > Data | 10 ~ ék  | Date<br>14/08/2024<br>éments | 1<br>•   | Ajouter  Action        |
| Validité = 2 années<br>Rappel = 2 mois avant<br>Alors elle sera envoyée                                                                                                    | e 2 mois avant le 14/08/2026 pour                                                                                                    | cet util | lisateur.                    |          |                        |

From: https://manuel.ohris.info/ - Documentation oHRis

Permanent link: https://manuel.ohris.info/doku.php/parametrage\_general:administrateur\_gestion\_des\_notifications:suivi\_rh\_dates\_a\_echeance

3/3

Last update: 2025/08/14 13:02

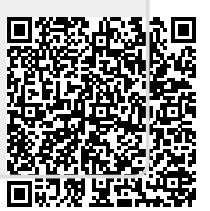